### PARTIE 1 – Insérer une image dans une page web.

On cherche à créer une page web contenant la photographie d'un tigre.

- Tout d'abord vous devez trouver sur internet une photographie de tigre.
- Créez ensuite un dossier sur le bureau, que vous appellerez SNT TP3.
- Enregistrez votre photographie dans ce dossier, au format .gif, avec pour nom : tigre

### • Aller dans l'utilitaire Bloc note, puis taper le programme suivant :

<html> <title>TIGRE</title> <body> <h1> Voici un tigre </h1> <img src="tigre.gif" width=584 height=420 border=10> </body> </html>

-Enregistrez le programme 2 fois : TP3Prénom.txt TP3Prénom.html

- Ouvrez la page web afin de visualiser le résultat obtenu.
- Complétez le tableau de référence
- -Changer le chiffre en face de width et le remplacer par 292 puis 158.Observer le résultat.
- -Changer le chiffre en face de height et le remplacer par 210 puis 100.Observer le résultat.
- -Changer le chiffre en face de border et le remplacer par 20 puis 30. Observer le résultat.
- Complétez la partie « Attribut de la balise img » dans le tableau de référence
- Remettez les valeurs de hauteur, de largeur et de bordure initiales.
- Mettez le fond de la page en bleu clair : #C8FEFD
- Mettez le texte en orange : #F39E0C
- Centrez la phrase « voici un tigre »
- Soulignez la phrase « voici un tigre »
- Centrez la photographie du tigre

Appelez la professeure pour vérification

## PARTIE 2 – Créer des liens hypertextes

## Ouvrez un nouveau bloc note et tapez le programme suivant :

<html> <title> Page d'accueil </title> <body bgcolor="# C8FEFD " text="#F39E0C" vlink="#EE0007" > Si vous voulez voir un tigre <A href="tigre.html"> cliquez ici </A> </body> </html>

-Enregistrez le programme 2 fois : TP3-2.txt TP3-2.html

-Visualiser la page web créée

-Remplacer dans le programme le mot « tigre.html » par « TP3Prénom.html » (nom d'enregistrement de votre première partie TP3)

-Cliquez sur le mot cliquez ici.

- 1. Quelle est l'instruction qui permet de créer un lien vers une autre page ?
- 2. Que fait l'attribut vlink="..." ?
- 3. Complétez le tableau de référence

# PARTIE 3 – Réaliser un site complexe.

Réaliser un site composé de 4 pages : Page d'accueil, page du tigre, page de l'ours et page du zèbre

Ce site devra permettre de changer de page de la manière suivante :

- De la page d'accueil on clique pour aller sur la page du tigre.
- De la page du tigre, on clique pour aller sur la page de l'ours
- De la page de l'ours on clique pour aller sur la page du zèbre.
- De la page du zèbre on clique pour aller sur la page d'accueil.

Chaque page devra posséder :

- Un titre centré, en gras et souligné
- La photographie de l'animal concerné
- Un fond de couleur et une couleur de texte (attention à la lisibilité du titre et du texte)
- Une phrase de type : « Cliquez ici pour voir la page suivante » qui sera un lien hypertexte vers la page suivante

BONUS : Compléter la réalisation précédente en donnant la possibilité à chaque page de pouvoir aller à la page suivante ou à la page précédente. (Dans les deux sens)